# CÓMO INSTALAR LA HERRAMIENTA DE OBTENCIÓN DE LOGS

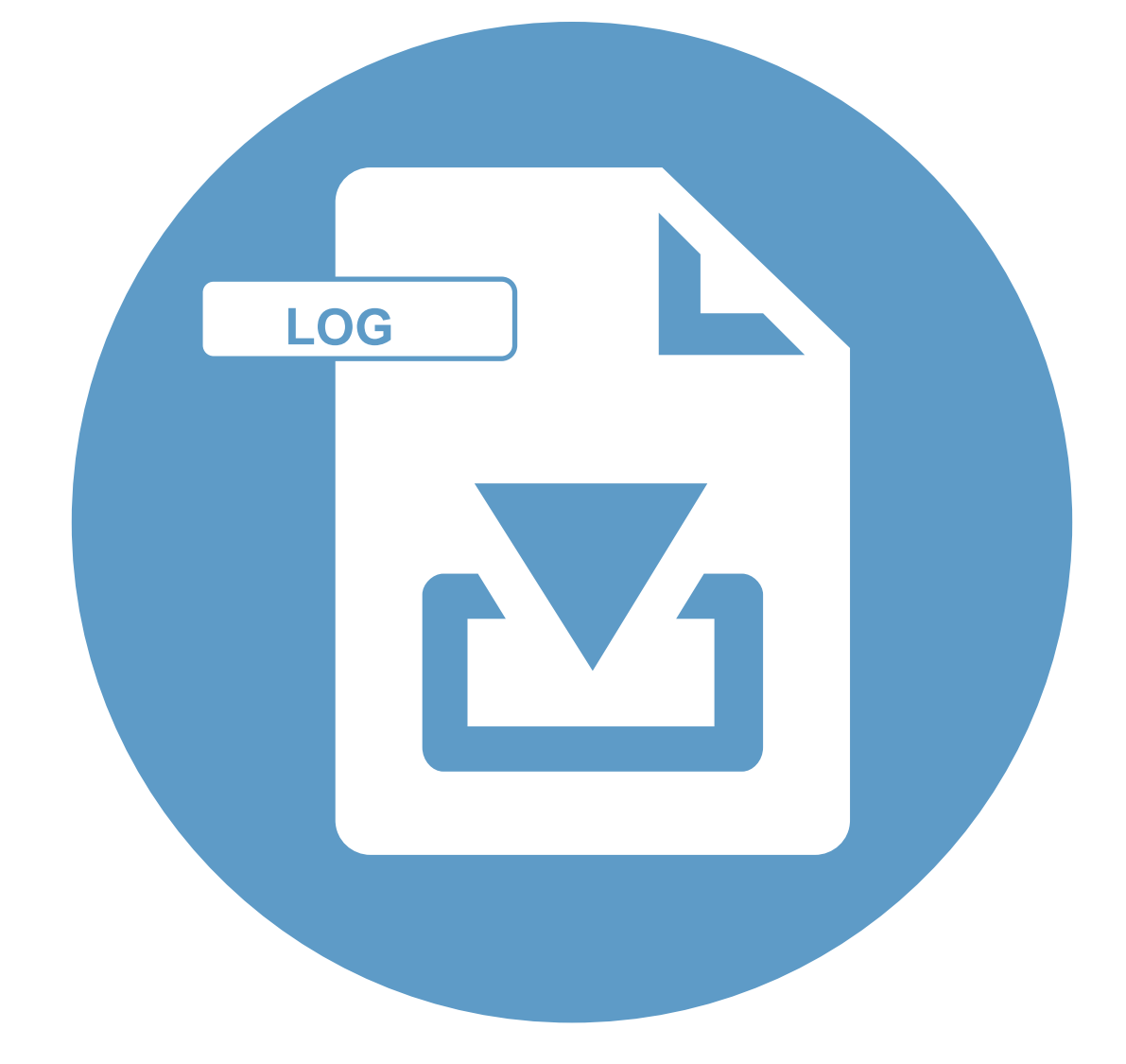

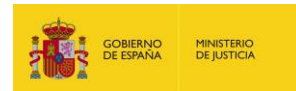

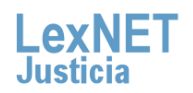

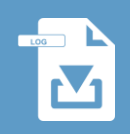

## iBienvenido!

Para la obtención de los ficheros donde se registra los datos de la actividad de LexNET, podemos utilizar el **fichero ObtenerLog\_LEXNET.jar que facilitará la tarea para la obtención de estos ficheros de información llamados Log**. A lo largo de este material conoceremos los pasos a seguir para instalar este fichero y obtener los ficheros Log:

El proceso está dividido en dos grandes bloques:

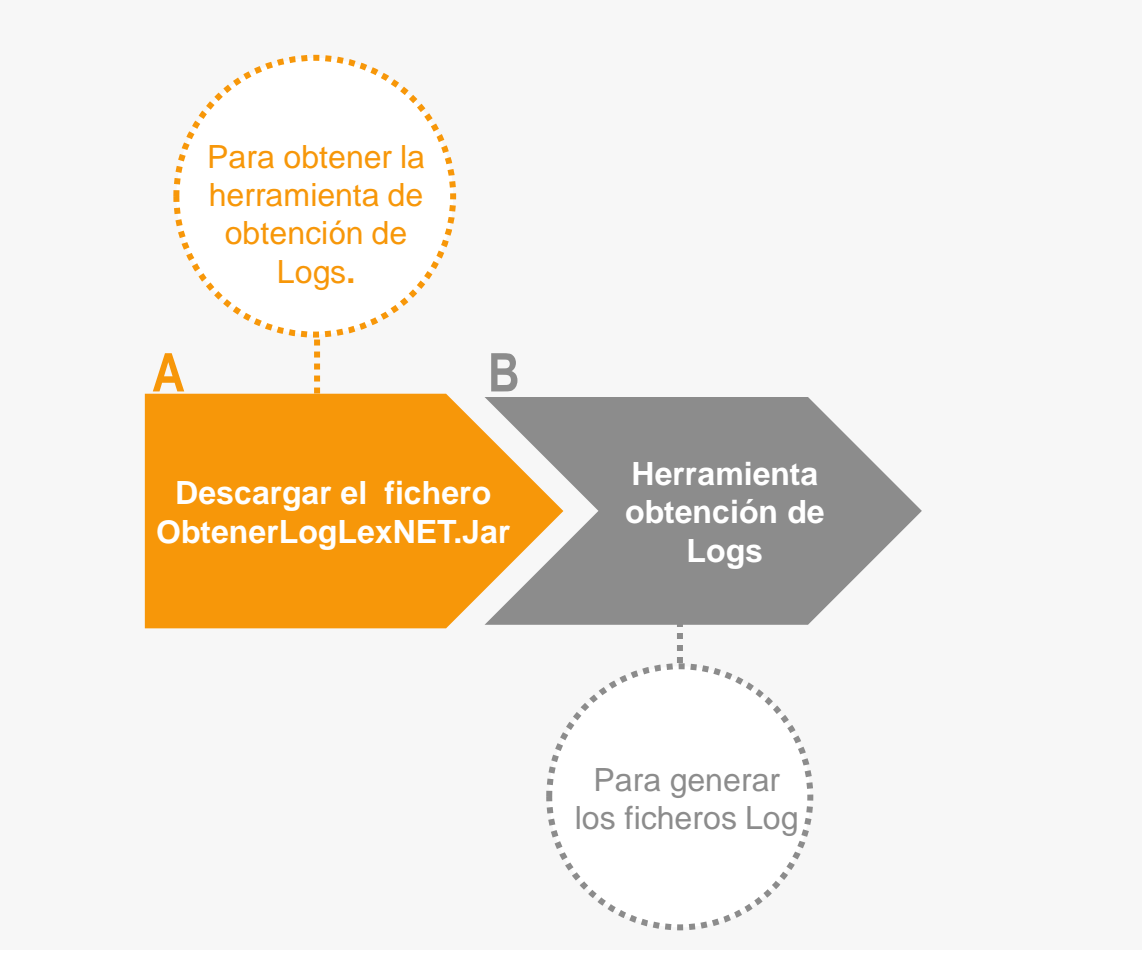

#### ¡Veamos cada uno de ellos con más detenimiento!

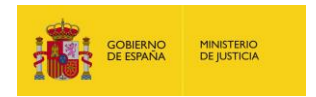

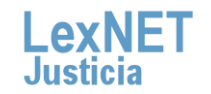

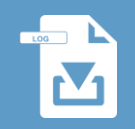

#### Descarga del fichero ObtenerlogLexNET.Jar

En LexNET Justicia en el apartado de **Requisitos técnicos** podemos encontrar la herramienta que nos permite obtener los ficheros log. Para la descarga, sólo tendremos que seguir estos pasos:

Pulsamos sobre el botón **"Haga clic en este enlace para** descargar la Herramienta de obtención de Logs." y comenzará la descarga en el navegador.

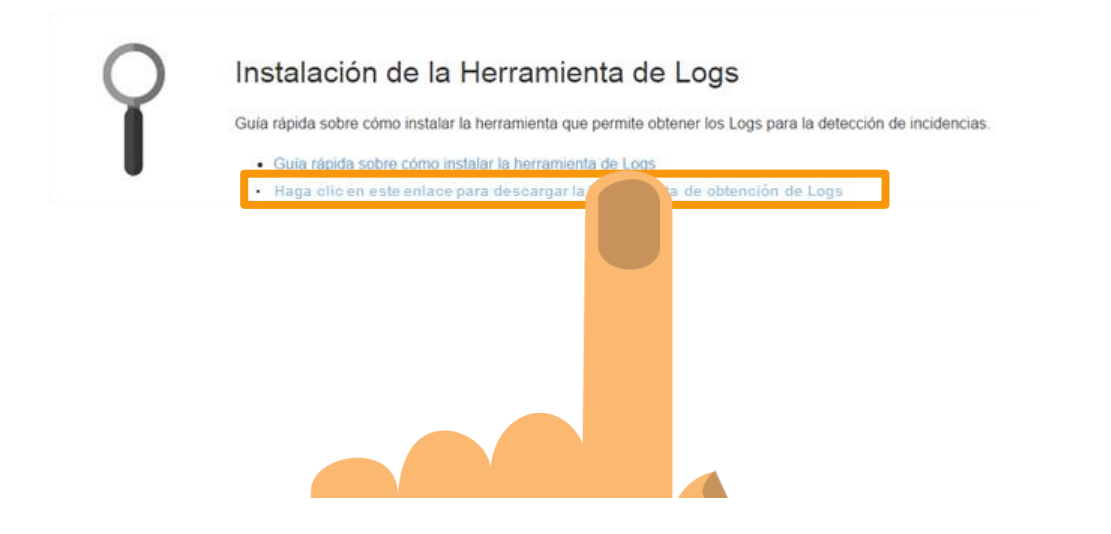

2 Seleccionaremos "**Guardar como**" y elegimos la carpeta de nuestro ordenador donde lo guardaremos.

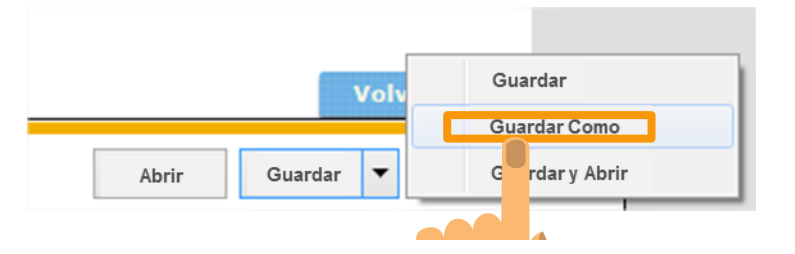

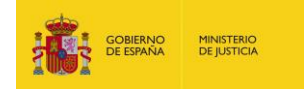

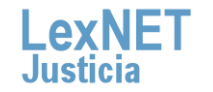

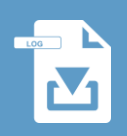

Descarga del fichero ObtenerlogLexNET.Jar

3

Guardaremos el fichero **Obtenerlog\_LexNET.ZIP** en la carpeta que seleccionamos de nuestro ordenador.

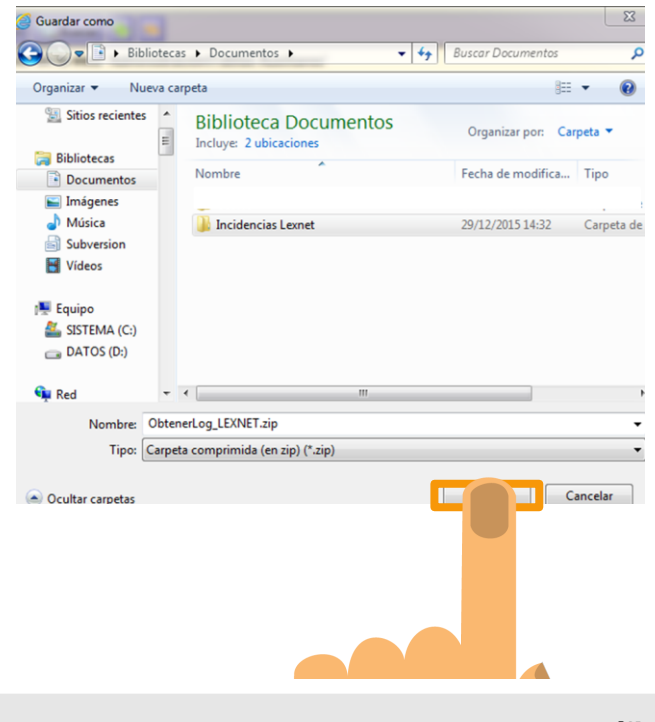

Es recomendable crear una carpeta específica con este fichero. En este directorio se guardarán los Logs que generemos.

Extraeremos la información del fichero ObtenerLog\_LexNET.ZIP en la carpeta seleccionada, obteniendo el fichero Obtenerlog\_LexNET.Jar

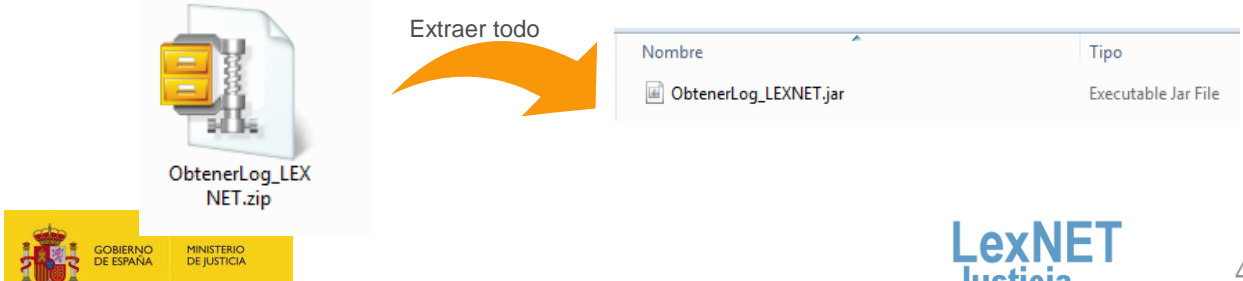

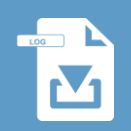

### B Herramienta obtención de Logs

Cuando queremos obtener los ficheros Logs que registren la información de nuestra actividad en LexNET, tenemos que ejecutar el fichero **ObtenerLexNET.jar** Vamos a ver que ocurre cuando ejecutamos el fichero:

**Ejecutamos el fichero** ObtenerLexNET.jar que hemos guardado en nuestro ordenador.

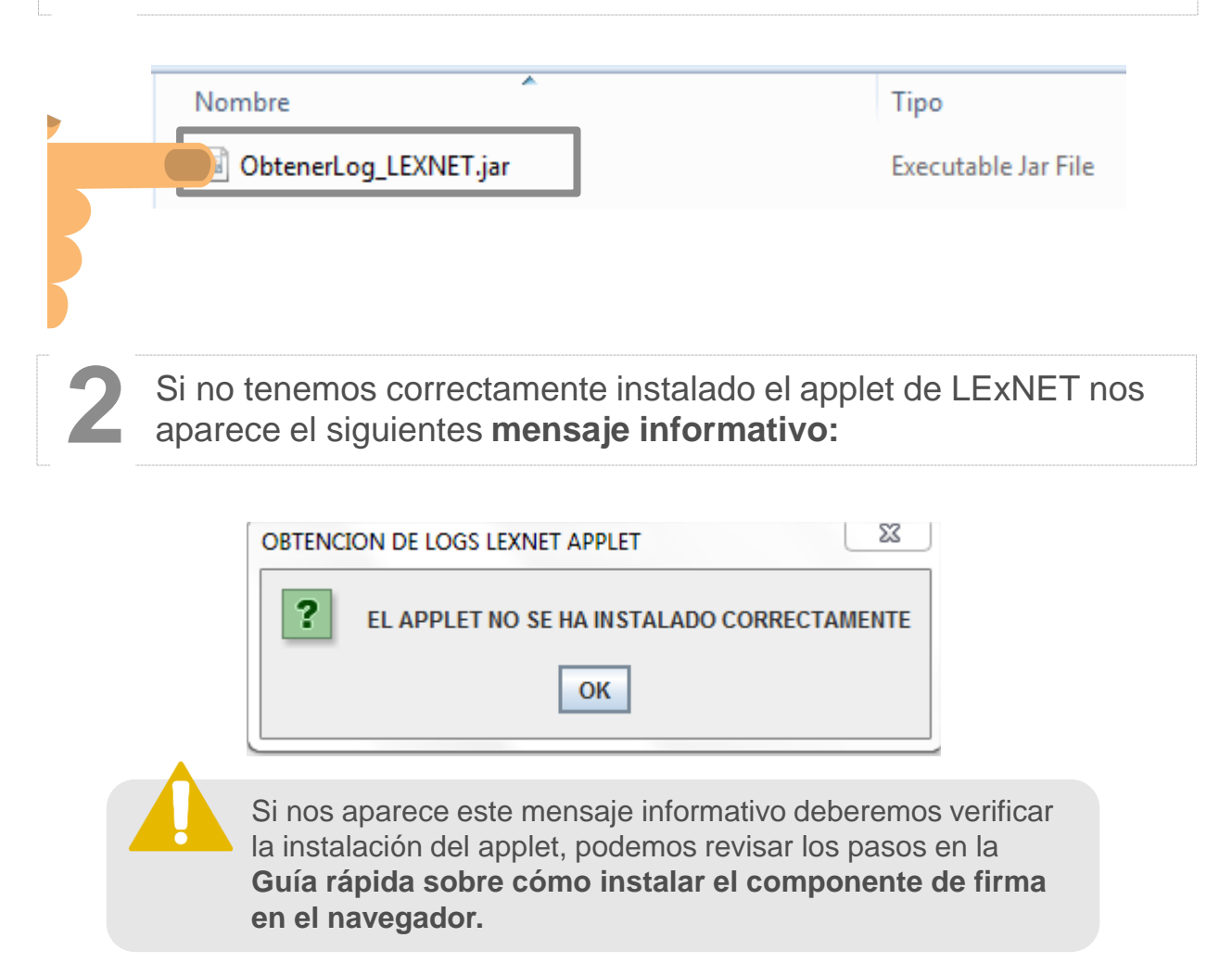

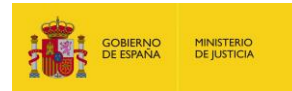

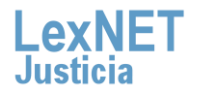

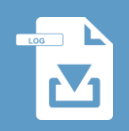

Herramienta obtención de Logs

3

Si tenemos bien instalado el applet de LexNET tras ejecutar el fichero **nos aparecerá un fichero llamado LOGS.ZIP** que automáticamente se guarda en la misma carpeta que esté almacenado el fichero ObtenerLogLexNET.jar

| Nombre           | Fecha            | Тіро        | Tamaño |
|------------------|------------------|-------------|--------|
| 💐 LOGS.zip       | 29/12/2015 14:43 | WinZip File | 8 KB   |
| UbtenerLog_LEXNE | 29/12/2015 14:49 | WinZip File | 63 KB  |

El fichero LOGS.ZIP contiene la carpeta que incluye el fichero con el Log de la actividad de la aplicación: **LexnetApplet.log**.

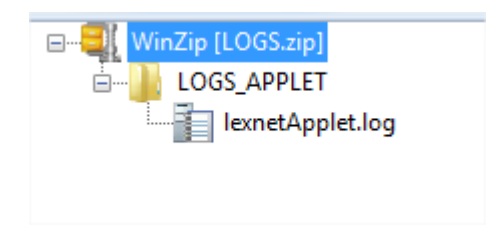

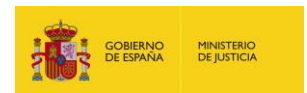

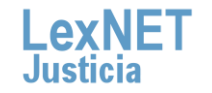

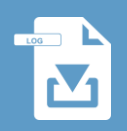

### ¡Ya has finalizado por completo la instalación de la herramienta y la obtención de los ficheros Log!

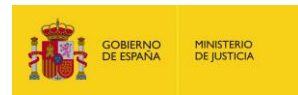

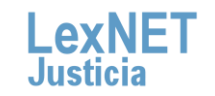

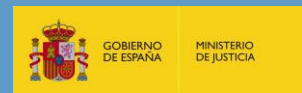

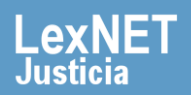